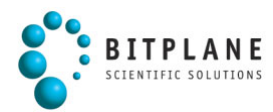

# IMARIS

|       | N.       |         | 1       | æ,        | So       |
|-------|----------|---------|---------|-----------|----------|
| Slice | Section  | Gallery | Easy 3D | Full 3D   | Surpass  |
| N     | <b>2</b> |         | 12      | 6         | s'o      |
| Slice | Section  | Gallery | Easy 3D | Full 3D   | Surpass  |
|       | No.      |         | Na      | 66        | So       |
| Slice | Section  | Gallery | Easy 3D | Full 3D   | Surpass  |
| N     | N        |         |         | ang i     | So       |
| Slice | Section  | Gallery | Easy 3D | Full 3D   | Surpass  |
|       | N.       |         | MA      | <b>~~</b> | S        |
| Slice | Section  | Gallery | Easy 3D | Full 3D   | Surpass  |
| N     |          |         | NA      | 3         | <b>S</b> |
| Slice | Section  | Gallery | Easy 3D | Full 3D   | Surpass  |

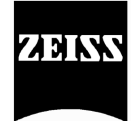

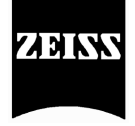

| 用語                      | 解 説                                 |
|-------------------------|-------------------------------------|
| Voxel                   | ボクセル。3次元デジタルデータを扱うときの最小単位。Volume    |
|                         | Pixel(ボリューム・ピクセル)。 デジタルデータを2次元で扱うとき |
|                         | クセル(画素)に厚みを加えたもの。3次元で輝度データを計測す      |
|                         | ときはボクセルの輝度値を使用します。                  |
| Channel                 | チャンネル。ボクセルで構成される情報。光学顕微鏡では、別        |
|                         | 波長で取得した画像を示します。                     |
| Time Point              | タイムポイント。時系列で取得したある時間軸断面を示します。       |
| Rendering               | レンダリング。多次元で取得した画像を2次元画像上に表現す        |
|                         | の技術。                                |
| Volume Rendering        | ボリューム・レンダリング。ボクセルデータを個々に扱ってレンタ      |
|                         | レックする為の技術の一つ。CGで使用される3次元レンダリング      |
|                         | デル表面を可視化する(サーフェースレンダリング)ことを目的と      |
|                         | いるが、ボリュームレンダリング手法は内部構造を含めて可視        |
|                         | ることを目的としている。                        |
| Resultant Image         | リザルト・イメージ。Imarisで処理した処理結果の画像。       |
| Original Data set       | オリジナル・データ・セット。顕微鏡システム等でとらえた直後の      |
|                         | 元の画像情報。                             |
| Coordinates             |                                     |
| Threshold               | スレッシホウルド。閾値。                        |
| Image stack             | イメージ・スタック。3次元画像データの別称。              |
| ROI(Region Of Interest) | リージョン・オブ・インタレスト。特定関心領域。             |

## ●各部の名称

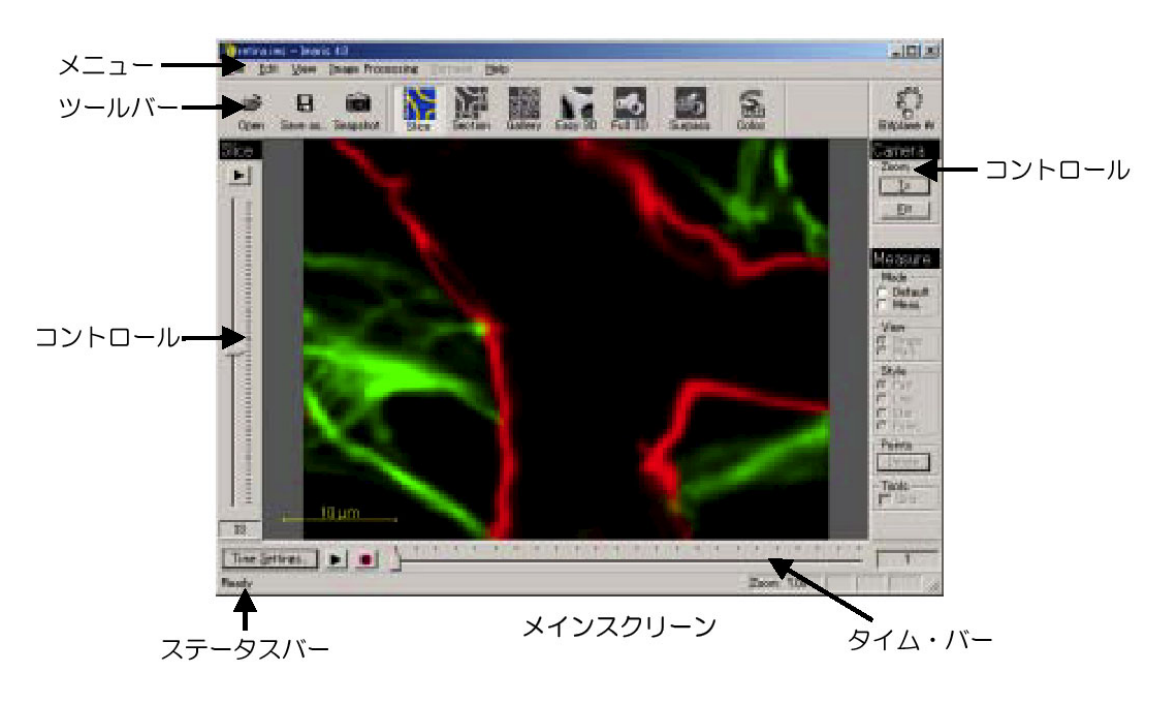

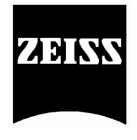

●基本マウス操作 ミドル:ZOOM 右:PAN

## <STEP 1> 画像ファイルの読み込み

メニューから*File-Open*を選択するか、ツールバーの**Open** <sup>Open</sup> を選択します。 ※Resamplingボタンでファイルをダウンサイズできます。

| วราใหช่ติไ                                                                                                    |                                                                                                    |
|----------------------------------------------------------------------------------------------------|----------------------------------------------------------------------------------------------------|
| ファイルの場所仰. 📄 images 💿 🗣 🗈 💣 🎟 -                                                                                                    | Original Size = 4.279 MB                                                                                                    |
| Rist(Loc 7/L)       Rist(Loc 7/L)         Rist(Loc 7/L)       Reference         FXDIvo7       Reference         FXDIvo7       Reference | Crop Limits (Mn / Max)     1       2)     Crop Limits (Mn / Max)       x 1     225       y 1     255       z 1     63       ch 1     1       20 Limit     1       Plue     35 |

下記ウィンドウが表示される場合は、とりあえずEmptyを選択します。

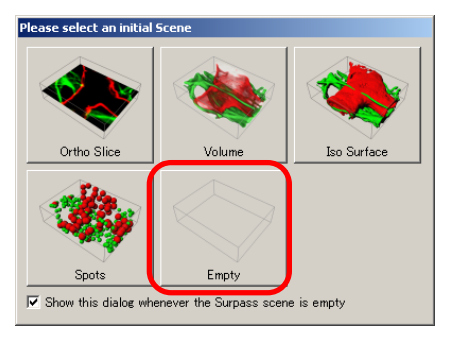

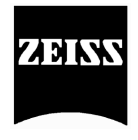

## <STEP 2> 画像の確認及び調整

必要に応じて、画像の調整を行います。

### ●画像の確認

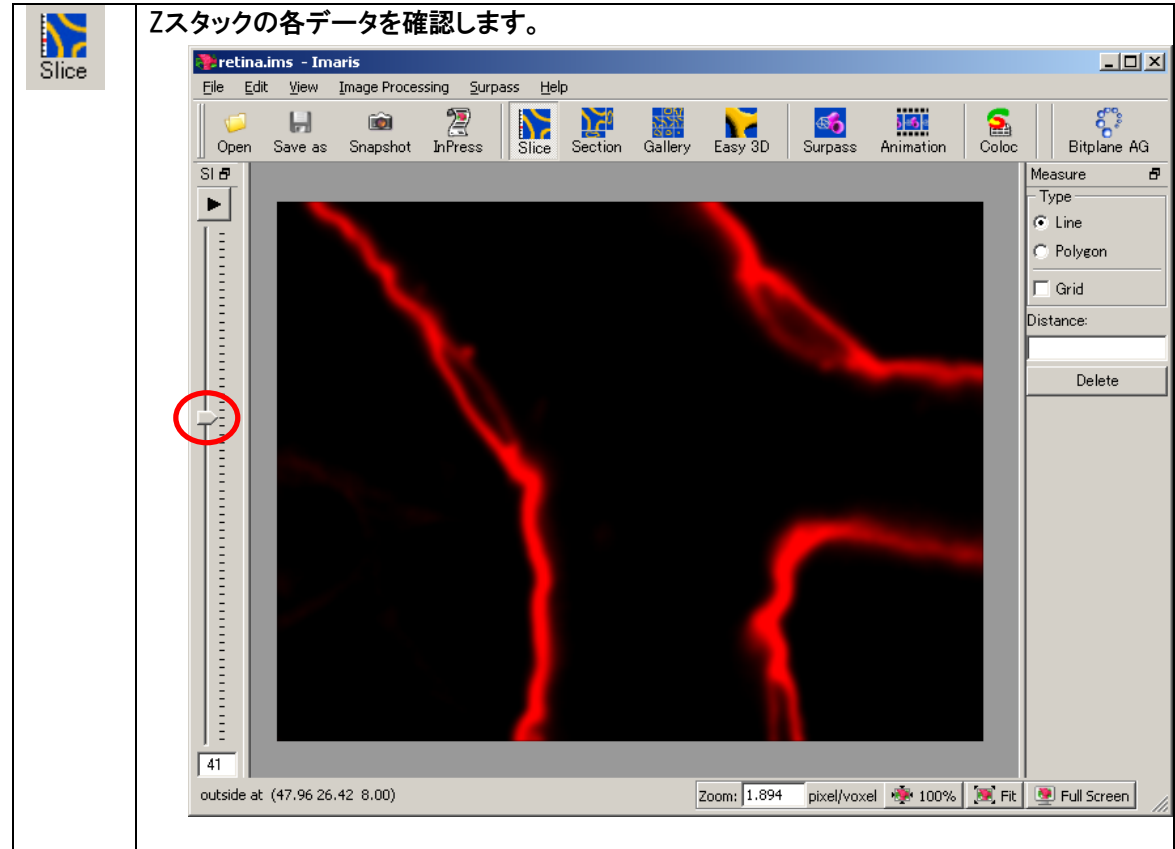

## ●画像のチャンネル毎の表示コントラストの変更や透明度を変更

メニューから*Edit-Display Adjustment*を選択するか、キーボード上のCtrl+Dキーを押して、Display Adjustmentウィンドウを開き、操作します。

・☑(チャンネル名)のチェックボックスのOn/Offで画像表示の表示/非表示切り替え

・<u>☑(チャンネル名)</u>の部分をクリックするとImage Propertiesウィンドウが 開き、画像の擬似カラーの変更などが可能

変更したいチャンネルの擬似カラー部分をクリックして、 • Autoボタンで画像の表示コントラストの自動調整 • Blend Opacityで、画像の透明度の設定

### ●画像の切り取り

元画像のボリュームが大きく、画像処理に時間がかかる場合、必要部分のみ を切り出して、処理画像のボリュームを小さくすると処理時間が短く済みます。 Channel 1

Channel 1

Channel 1

Channel 1

Channel 1

Channel 1

Mir: 0.000

Reset

Max: 220.000

Channel 1

Channel 1

Channel 1

Channel 1

Channel 1

Channel 1

Channel 1

Channel 1

Channel 1

Channel 1

Channel 1

Channel 1

Channel 1

Channel 1

Channel 1

Channel 1

Channel 1

Channel 1

Channel 1

Channel 1

Channel 1

Channel 1

Channel 1

Channel 1

Channel 1

Channel 1

Channel 1

Channel 1

Channel 1

Channel 1

Channel 1

Channel 1

Channel 1

Channel 1

Channel 1

Channel 1

Channel 1

Channel 1

Channel 1

Channel 1

Channel 1

Channel 1

Channel 1

Channel 1

Channel 1

Channel 1

Channel 1

Channel 1

Channel 1

Channel 1

Channel 1

Channel 1

Channel 1

Channel 1

Channel 1

Channel 1

Channel 1

Channel 1

Channel 1

Channel 1

Channel 1

Channel 1

Channel 1

Channel 1

Channel 1

Channel 1

Channel 1

Channel 1

Channel 1

Channel 1

Channel 1

Channel 1

Channel 1

Channel 1

Channel 1

Channel 1

Channel 1

Channel 1

Channel 1

Channel 1

Channel 1

Channel 1

Channel 1

Channel 1

Channel 1

Channel 1

Channel 1

Channel 1

Channel 1

Channel 1

Channel 1

Channel 1

Channel 1

Channel 1

Channel 1

Channel 1

Channel 1

Channel 1

Channel 1

Channel 1

Channel 1

Channel 1

Channel 1

Channel 1

Channel 1

Channel 1

Channel 1

Channel 1

Channel 1

Channel 1

Channel 1

Channel 1

Channel 1

Channel 1

Channel 1

Channel 1

Channel 1

Channel 1

Channel 1

Channel 1

Channel 1

Channel 1

Channel 1

Channel 1

Channel 1

Channel 1

Channel 1

Channel 1

Channel 1

Channel 1

Channel 1

Channel 1

Channel 1

Channel 1

Channel 1

Channel 1

Channel 1

Channel 1

Channel 1

Channel 1

Channel 1

Channel 1

Channel 1

Channel 1

Channel 1

Channel 1

Channel 1

Channel 1

Channel 1

Channel 1

Channel 1

Channel 1

Channel 1

Channel 1

Channel 1

Channel 1

Channel 1

Channel 1

Channel 1

Channel 1

Channel 1

Channel 1

Channel 1

Channel 1

Channel 1

Channel 1

Channel 1

Channel 1

Channel 1

Channel 1

Channel 1

Channel 1

Channel 1

Channel 1

Channel 1

Channel 1

Channel 1

メニューからEdit-Crop 3Dを選択し、設定します。

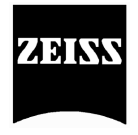

## ●画像のフィルタ処理

元画像にノイズが多いときなど、フィルタ処理をすることで後の画像処理が楽になる場合があります。 Image Processing-Image Smoothing

## ¶フィルタの種類

| Gaussian Filter | ノイズの除去(Lowpassフィルタ) |
|-----------------|---------------------|
| Median Filter   | ノイズの除去(スパイクノイズに有効)  |

## Image Processing-Image Thresholding

## ¶フィルタの種類

| Baseline Subtraction   | バックグラウンド値の除去           |
|------------------------|------------------------|
| Threshold Cutoff       | バックグラウンド値の切捨て(他の情報は保持) |
| Background Subtraction | バックグラウンド値の補正           |

## <STEP 3> 3D 処理

必要に応じて簡単な3D画像処理を行います。

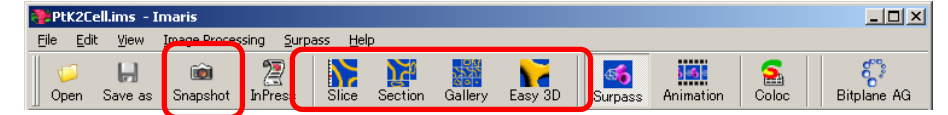

## ●画像の保存

Snapshot : 画像表示エリア内をTIFF画像として保存します。 ※ファイル名は自動でナンバリングされます。

断面像の表示 20 🐎 retina.ims - Imaris - 🗆 🗵 Eile Edit View Image Processing Surpass Help Section 2 InPress ද්දී Bitplane AG Slice Section Gallery Easy 3D Surpass Animati 1 Coloc Open Save as Snapshot Section View 8 Normal C Extended Crosshair ☑ Normal Extended Size 0.28 🚖 0.28 🌲 Z: 1.00 🚖 Mode -© MIP C Mean  $\mathbf{C}$  Blend Zoom: 1.555 pixel/voxel 🚸 100% 🎘 Fit 💇 Full Screen

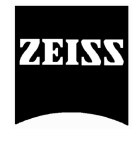

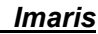

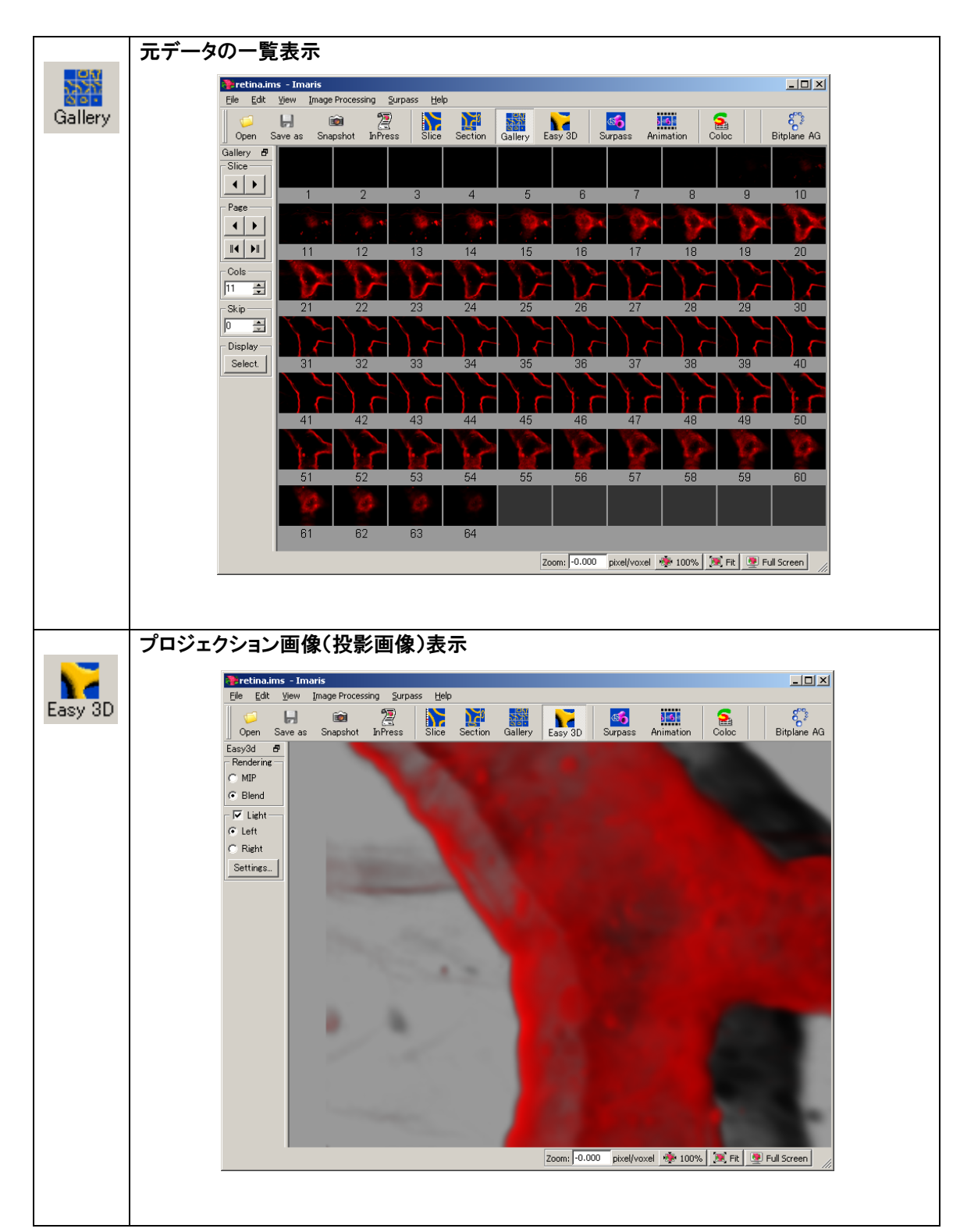

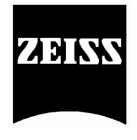

# <STEP 4> 3D画像の作成

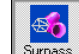

または Surpass-Add new よりモードを選択します。

下記ウィンドウが表示される場合は、とりあえずEmptyを選択します。

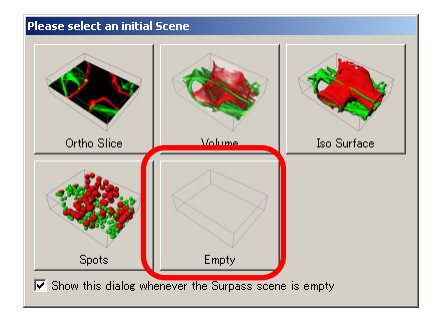

他を選択した場合、3D 画像の作成を 行います。

## ●基本マウス操作

| 矢印          | :コマンド選択     |
|-------------|-------------|
| 手           | :画像回転       |
| Shift + ミドル | :上下         |
| Ctrl + ミドル  | :ZOOM       |
| ※Escキーで矢印   | と手が切り替わります。 |

## ●基本機能

下記オブジェクトツールバーのボタンから各機能を実行します。

| Objects           |        |
|-------------------|--------|
| □ & ● ※ ● / ▲ > ● | Delete |

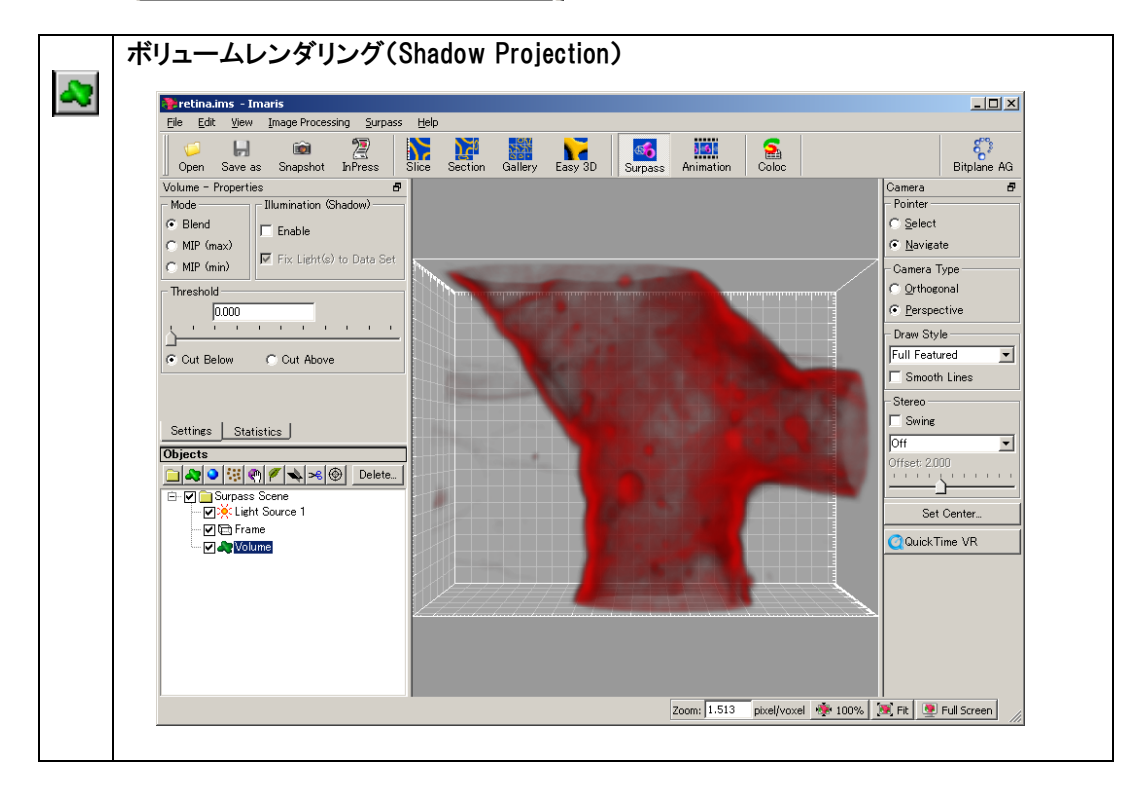

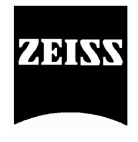

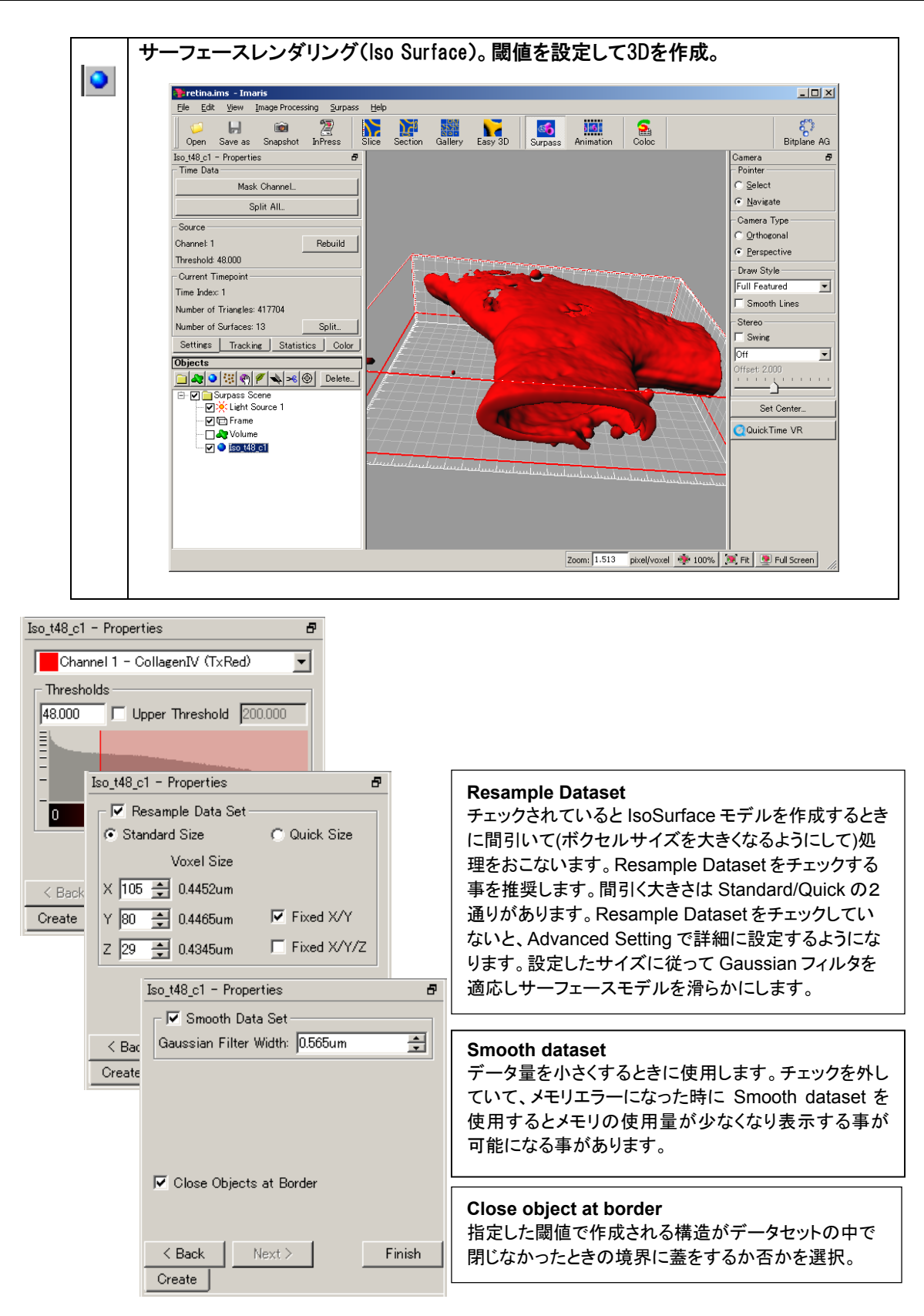

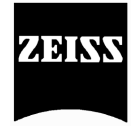

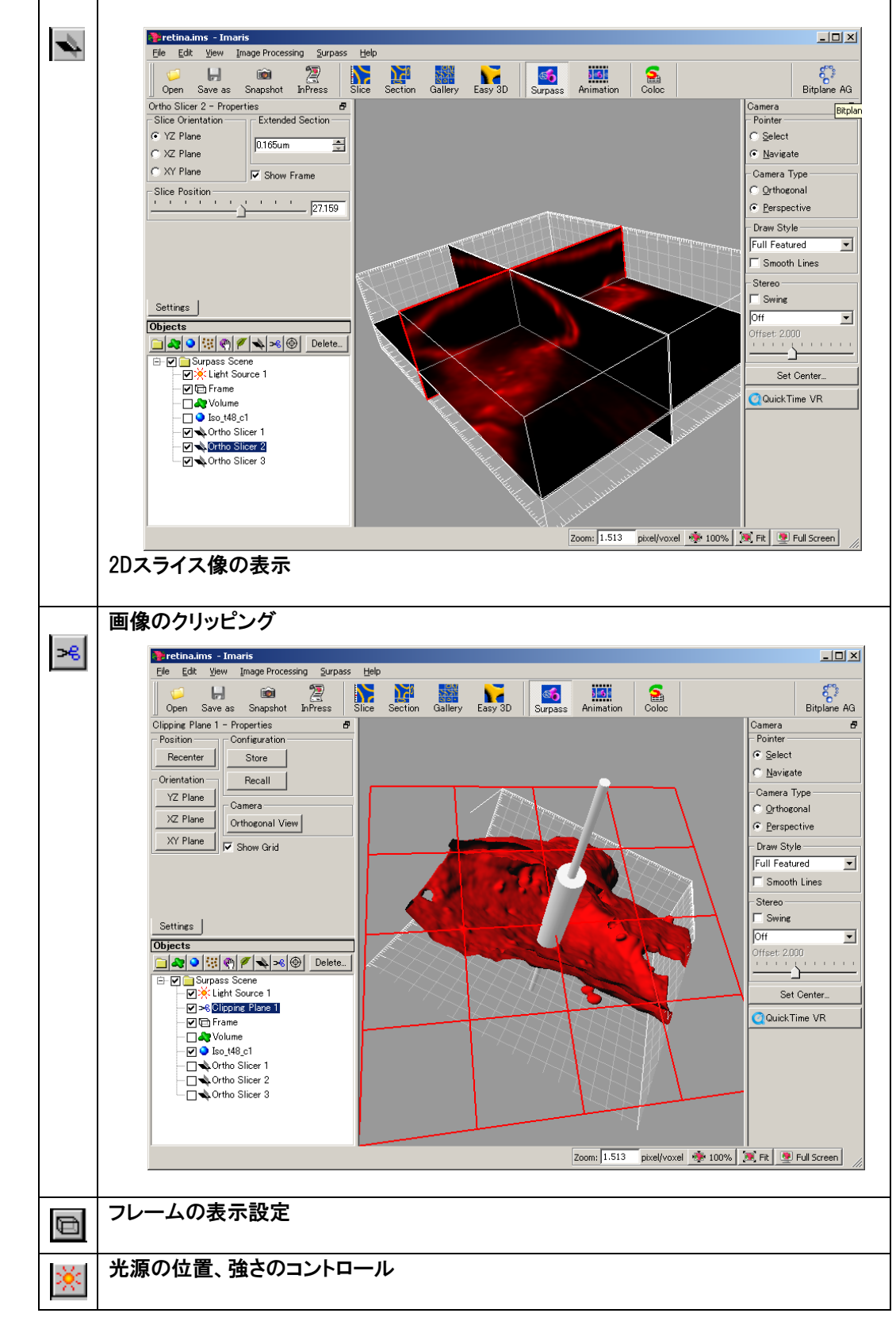

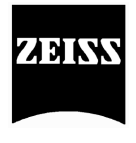

#### ●処理状態の保存

File-Export Scene as より、処理状態をSCENEファイル(拡張子imx)として保存します。

#### ●処理状態の読み込み

- ① 画像ファイルを読み込みます。
- ② File-Load Scene より、SCENEファイルを読み込みます。

## <STEP 5> ムービー画像の作成

Minimation を選択します。

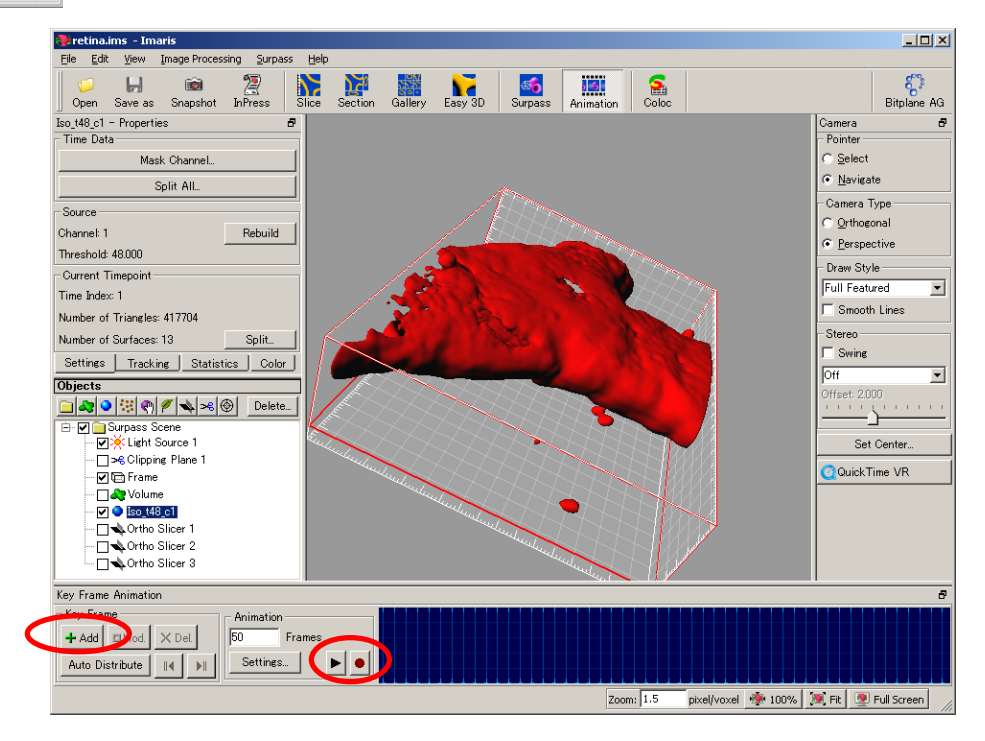

①開始位置を決めて、Addボタンをクリックします。

②次のポイントをきめてAddをクリックしていき、ムービー作成位置を登録します。

③ ・ プレイボタン(左)で動作を確認後、OKであればセーブボタン(右)で画像を保存します。

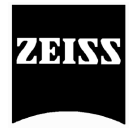

**くSTEP 6> 表面積・体積の測定**(オプションのメジャーメントプロが必要です。)

測定したい箇所のlso Surfaceオブジェクトを作成します。
 ※Rebuildで、閾値の再設定が可能

②Splitを選択して、オブジェクトをいくつに分割するのか設定します。
 ※Filter object with…をオンにすると、スクラップ処理が可能。

| Split                               | × |
|-------------------------------------|---|
| ✓ Create no more than 10 ★ objects. |   |
| Filter objects with less than       |   |
| Cancel                              |   |

| Iso_t43_c1 - Properties                                                                                    |           |
|----------------------------------------------------------------------------------------------------|-----------|
| Source<br>Channel 1<br>Threshold 43.000                                                                    | Rebuild   |
| Current Timepoint                                                                                          |           |
| Time Index 1                                                                                               |           |
| Surface Triangles 48332                                                                                    | Reduce    |
| Number of Surfaces 119                                                                                     | Split     |
| Time Data                                                                                                  |           |
| Mask Channel Create Track                                                                                  | Split All |
| Settings Statistics Color                                                                                  |           |
| Objects                                                                                                    |           |
| 🗀 🍣 🕙 🛞 🕇 🖉 👟                                                                                              | ≫ Delete  |
| Surpass Scene     Surpass Scene     Given Light Source 1     Frame     Ven Frame     Volume     Iso_t43_c1 |           |

※大きいオブジェクトから順に、指定した数-1が個別に測定されます。 ※データを選択すると、該当オブジェクトにフレームが表示されます。 ※Colorでオブジェクト別に擬似カラーをつけることが可能

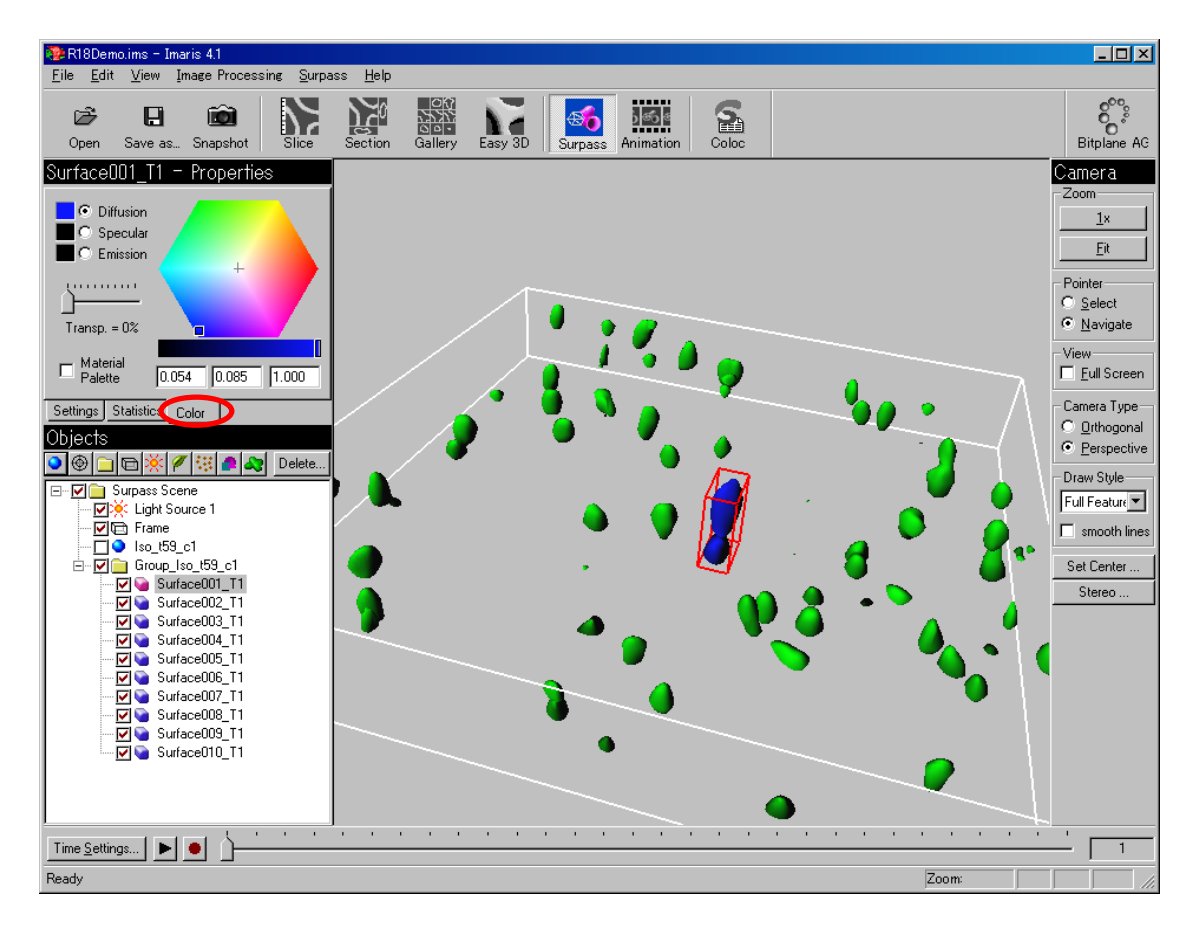

③Statisticsを選択して統計値を表示します。
 ※Statistics Excelを選択して、統計値をエクセルファイルに出力します。

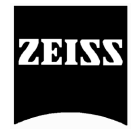

その他の機能

## ●メジ<u>ャー</u>メントプロ(オプションソフト)

- 👯 スポットの認識
- ・
  画像トレースによる3D画像の作成
- ③ 3D画像上でのポイントクリックによるマニュアル測定

## ●トラック(オプションソフト)

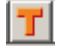

2チャンネル画像のシグナルの共局在性を測定

# ●フィラメントトレーサー(オプションソフト)

アイラメントトレーサー